#### PÀGINA DE RESULTATS

#### Treballant amb els registres

#### Navegació pels registres

Els camps d'autors, el títol de la revista i els descriptors de matèries són un sistema complementari per navegar entre els registres de la base de dades.

Si fem clic a qualsevol d'aquests camps veurem els registres on aparegui aquell autor o bé que estiguin publicats a la mateixa revista o bé que tinguin el mateix descriptor.

#### Ordenació de resultats

Els resultats estan ordenats del més antic al més recent.

#### Localització del text complet

El camp *Localització* que consta als registres fa referència al CRAI de la Universitat Rovira i Virgili.

Si us interessa localitzar l'article complet d'algun registre heu de consultar el catàleg del CRAI de la UB per veure si tenim subscrita la revista:

http://cataleg.ub.edu/

#### Guardar/Imprimir resultats

Per guardar o imprimir el llistat de registres cal fer servir les possibilitats que ofereix el navegador web:

Imprimir: Fitxer - Imprimir (o bé, Ctrl + P)

Guardar: Fitxer - Anomena i desa (o bé, Ctrl + S)

#### Format de les referències

El format de les referències recuperades a Cuidatge **no** estan normalitzades segons la Normativa Vancouver.

#### RefWorks

No es poden exportar les referències directament al gestor bibliogràfic Refworks, s'han d'introduir manualment.

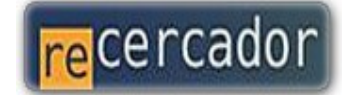

Accediu a les bases de dades i recursos electrònics del CRAI a través del ReCercador : http://recercador.ub.edu

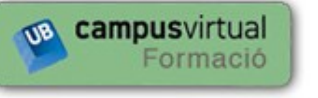

Al Campus Virtual trobareu informació sobre els propers cursos que es duran a terme a la vostra biblioteca : http://cvformacio.ub.edu

> Pregunteu al bibliotecari

Per saber-ne més accediu a **Pregunteu al bibliotecari**, un servei d'atenció personalitzada les 24 hores al dia i 7 dies a la setmana : http://www.bib.ub.edu/serveis/pab/

## www.bib.ub.edu

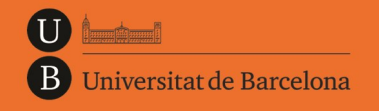

Centre de Recursos per a l'Aprenentatge i la Investigació

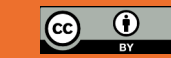

© CRAI UB, febrer 2013

# CUIDATGE

## Guia ràpida

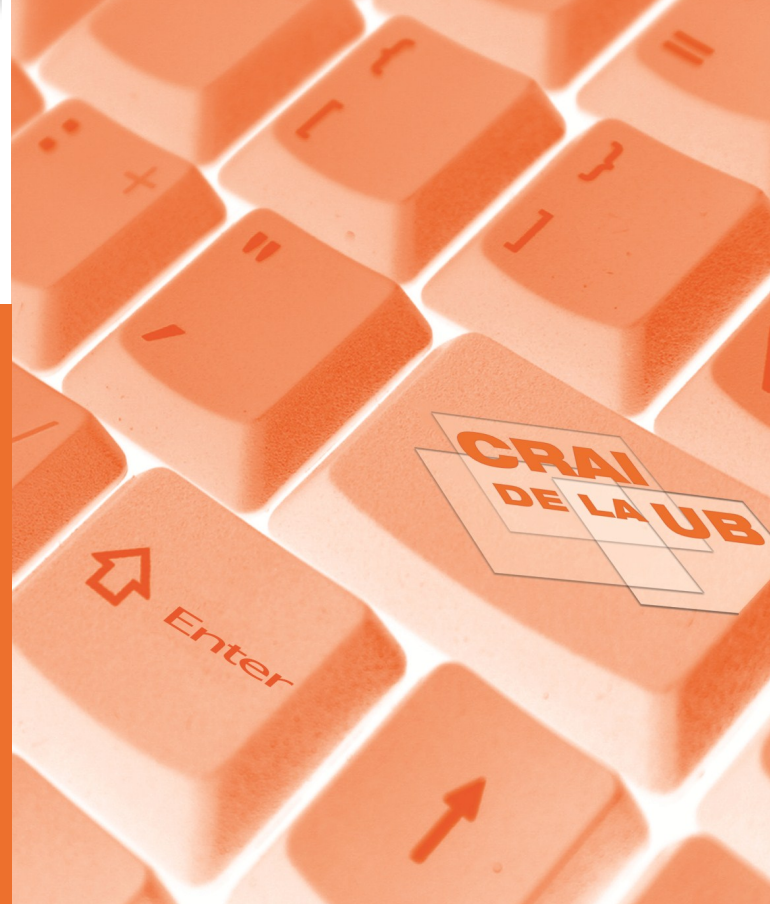

### Cuidatge

Referències bibliogràfiques en Infermeria

**Cuidatge** està feta pel CRAI Campus Catalunya de la Universitat Rovira i Virgili en base a les revistes que reben a dita biblioteca.

És una base de dades bibliogràfica de l'àmbit de la infermeria i també d'algunes disciplines afins com medicina, farmàcia i treball social.

Les publicacions més específiques d'infermeria es processen de manera exhaustiva i de la resta s'inclouen els articles que es consideren més rellevants.

| Universitat<br>Rovira i Virgili                                                                                                    | Cuidatge<br>Referències bibliogràfiques en Inferme |
|----------------------------------------------------------------------------------------------------|----------------------------------------------------|
| Consulta ( <u>Ajuda)</u><br>Cerca                                                                                                    |                                                    |
| Examples práctics:<br>• St kurgem dieta per a dabétics: dieta <sup>*</sup> diabetis o bé dieta and diabetis.<br>• St kurgem articles sobre rinto z a disecencia: inflants or addescencia o bé infants + adolescencia<br>• St kurgem publicacions d'un autor concret, per exemple Rosa MA Aberdi: Alberdis<br>• St kurgem publicacions d'un autor concret, per exemple Rosa MA Aberdi: Alberdis<br>• St kurgem publicacions d'un autor concret, per exemple Rosa MA Aberdi: Alberdis<br>• St kurgem publicacions d'un autor concret, per exemple Rosa MA Aberdi: Alberdis<br>• St kurgem publicacions d'un autor concret, per exemple Rosa MA Aberdi: Alberdis<br>• St kurgem publicacions d'un autor concret, per exemple Rosa MA Aberdi: Alberdis<br>• St kurgem publicacions d'un autor concret, per exemple Rosa MA Aberdi: Alberdis<br>• St kurgem publicacions d'un autor concret, per exemple Rosa MA Aberdi: Alberdis<br>• St kurgem publicacions d'un autor concret, per exemple Rosa MA Aberdi: Alberdis<br>• St kurgem publicacions d'un autor concret, per exemple Rosa MA Aberdi: Alberdis<br>• St kurgem publicacions d'un autor concret, per exemple Rosa MA Aberdis<br>• St kurgem publicacions d'un autor concret, per exemple Rosa MA Aberdis<br>• St kurgem publicacions d'un autor concret, per exemple Rosa MA Aberdis<br>• St kurgem publicacions d'un autor concret, per exemple Rosa MA Aberdis<br>• St kurgem publicacions d'un autor concret, per exemple Rosa MA Aberdis<br>• St kurgem publicacions d'un autor concret, per exemple Rosa MA Aberdis<br>• St kurgem publicacions d'un autor concret, per exemple Rosa MA Aberdis<br>• St kurgem publicacions d'un autor concret, per exemple Rosa MA Aberdis<br>• St kurgem publicacions d'un autor concret, per exemple Rosa MA Aberdis<br>• St kurgem publicacions d'un autor concret, per exemple Rosa MA Aberdis<br>• St kurgem publicacions d'un autor concret, per exemple Rosa MA Aberdis<br>• St kurgem publicacions d'un autor concret, per exemple Rosa MA Aberdis<br>• St kurgem publicacions d'un autor concret, per exemple Rosa MA Aberdis<br>• St kurgem publicacions d'un autor concret, per exem | mnigrants, imnigracio, etc.                        |
| A l'apartat d' aiuda hi trobareu més possibilitats de cerca de la base de dades.                                                                                                    |                                                    |

La seva actualització és mensual, i es pot consultar informació de revistes publicades des del 1993 fins ara.

Actualment conté **més de 74.000 registres bibliogrà-fics** on consten les dades següents:

- Autor
- Títol de l'article
- Referència bibliogràfica
- Matèries (descriptors)
- Resum

És recomanable **utilitzar els termes de la cerca en català** ja que els descriptors estan en aquesta llengua.

Cuidatge és una base de dades d'áccés lliure

http://teledoc.urv.es/cuidatge/

#### 

#### Bàsica

Cuidatge té una única interfície de cerca bàsica.

#### Combinació de termes: operadors booleans

Si fem servir més d'un terme en la cerca cal combinarlos amb els operadors booleans (AND, OR, NOT) per a que el sistema sàpiga com ha de respondre.

Cal destacar que, a diferència d'altres base de dades, Cuidatge no assumeix cap operador per defecte per tant, quan es posa més d'una paraula, és **imprescindible** emprar-ne algun per obtenir resultats.

#### **Exemples:**

Si volem recuperar resultats que tinguin **totes les paraules** que posem al quadre de cerca farem servir l'operador AND (o bé el símbol de l'asterisc):

#### Consulta (Ajuda)

infermeria and rehabilitacio Cerca

També podríem escriure: infermeria \* rehabilitacio

Per a recuperar registres que tinguin **alguna de les paraules**, per exemple en el cas de sinònims o equivalents, farem servir l'operador OR (o bé el símbol de la suma):

#### Consulta <u>(Ajuda)</u>

| estres or ansietat Cerca |  |
|--------------------------|--|
|--------------------------|--|

També podríem escriure: estres + ansietat

En el cas de que vulguem articles que tinguin **algunes paraules i que alhora no en tinguin d'altres** farem servir l'operador NOT (**Atenció**! Només funciona amb el símbol del barret):

Cerca

| Consulta | <u>(Ajuda)</u> |
|----------|----------------|
|----------|----------------|

| asma ^ | <sup>•</sup> corticosteroides |  |
|--------|-------------------------------|--|
|        |                               |  |

Amb la cerca de l'exemple recuperarem registres que tinguin la paraula asma i que, a més, no tinguin la paraula corticosteroides.

#### CERCA

#### Bàsica

#### Combinació de termes i operadors booleans

Si ens cal fer cerques més elaborades podem combinar termes i operadors booleans per mitjà de parèntesis:

Consulta (<u>Ajuda</u>) (asma or al·lergia) and infants

Cerca

#### Truncaments

Els truncaments són útils per recuperar variacions d'un mateix terme. Es fan amb el símbol del dòlar:

| Consulta <u>(Ajuda)</u> |       |
|-------------------------|-------|
| infan\$                 | Cerca |

Amb aquest exemple recuperarem registres amb els termes infant, infants, infància, infantil, etc.

#### PÀGINA DE RESULTATS

**Registre breu/complet** 

La pàgina de resultats mostra per defecte els registres en format breu:

| Titol        | <u>Asma en la infancia</u>                            |
|--------------|-------------------------------------------------------|
| Autor/s      | VILLA ASENSI, J.R.                                    |
| Dades font   | <u>MEDICINE</u> - Abril 1995 - V: 4- N: 85, Pg: 57-66 |
| Localitzaciò | Sala                                                  |
| Descriptors  | Infants Asma                                          |

El registre complet conté, a més, un petit resum. Per veure'l cal fer clic al títol del registre que ens interessi visualitzar:

| Títol        | Asma en la infancia                                               |
|--------------|-------------------------------------------------------------------|
| Autor        | VILLA ASENSI, J.R.                                                |
| Dades font   | MEDICINE - Abril 1995 - V: 4- N: 85, Pg: 57-66                    |
| Localitzaciò | Sala                                                              |
| Descriptors  | Infants Asma                                                      |
| Resum        | Concepte d'asma. Fisiopatologia. Factors precipitants, Diagnostic |
|              | Tractament de base de l'asma.                                     |